## Set Up a Survey Link to Use Your Branded Subdomain

Once you have your Branded Subdomain set up, you'll want to use it in your survey share links. To do so:

- **1.** Go to the **Share** tab of a project.
- 2. Click **Customize this link** and select **Branded Subdomain** under **Sub-Type** and select your Branded Subdomain in the dropdown portion of the link that is provided then click **Done** and **Save Link**<sup>\*</sup>
- **3.** Test the link! Once you've created a link that uses your Branded Subdomain, test it!

Note: the /s3/ portion of our survey links cannot be removed; this is the identifier that tells our infrastructure to look for a survey.

| http:// DenverPublicLibrary | ▼ · New-Survey                        | .sgizmo.com/s |
|-----------------------------|---------------------------------------|---------------|
| Secure:                     | Sub-Type:                             |               |
| Normal                      | O Default                             |               |
| Secure                      | <ul> <li>Branded Subdomain</li> </ul> |               |
|                             | ○ Short URL                           |               |
|                             | O Private Domain                      |               |

\*Subdomains are not compatible with the Force HTTPS Links in your account settings. If you cannot select your subdomain this is likely the cause. Branded Subdomains are also not compatible with the UK based servers.

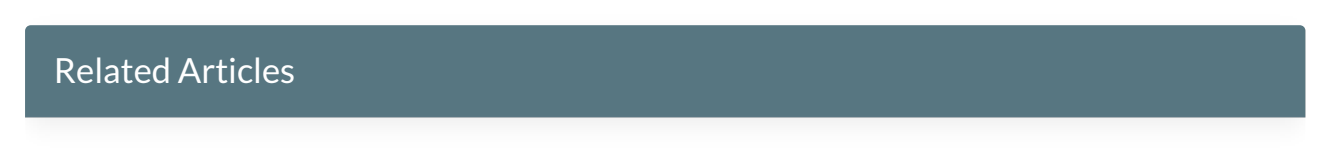